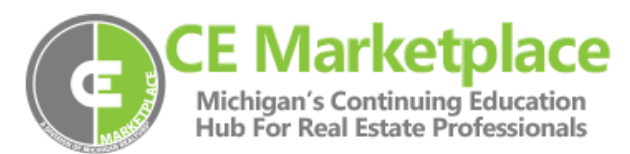

## Host a Class

The following steps are to host (schedule) a class that has been certified by CE Marketplace. It will also add the class to the website calendar unless the course is flagged as private.

- 1. Login (If you haven't already you will need to register first at <u>www.CEMarketplace.net</u>
- 2. Click on "Host a Class (right column)
- 3. Search for Course (you can search by any of the available fields)
- 4. Once you find the course click on the green course code to select it
- 5. Confirm course content details then click select course at the bottom page
- 6. Add class info (date, location, time, etc.) then click schedule this class (for online courses select On Demand under Class Availability)